# 医療控除用通知情報を印刷する場合

KOSMO Communication Webの医療費控除用通知情報について、以下を参考にご利用ください。

- 1. 医療費控除用通知情報(e-Tax)の参照
- 2. 医療費控除用通知情報(e-Tax)の印刷
- 3. お知らせリンク

次ページより、手順を説明いたします。

### 1. 医療費控除用通知情報(e-Tax)の参照

① 医療費控除用通知情報(e-Tax)の一覧表示

KOSMO Communication Webの被保険者被扶養者向けサービスのトップメニューより、 「医療費控除用通知」⇒「医療費控除用通知」を選択し、

「医療費控除用通知(e-Tax 向け)ダウンロード画面」を表示します。

|                                  |             |                      |               |                   | 大和 太郎 様 202                       | 22年01月24日 パス        | フード変更 ログアウト         |
|----------------------------------|-------------|----------------------|---------------|-------------------|-----------------------------------|---------------------|---------------------|
| v                                | OGM         | ) Wah                |               |                   |                                   | 倭                   | 康保険組合               |
| K                                | Commu       | nication             |               |                   |                                   | お問い合わ               | <br>せは健康保険組合まで      |
|                                  |             |                      |               |                   |                                   | e-mail              | TEL:03-XXXX-XXX     |
|                                  |             |                      |               |                   |                                   |                     |                     |
| トップ                              | 通知情報照       | 会 個人情報管理 3           | 定期健康診断        | QUPiO Plus 医療費控除  | 用通知電子申請被扶養者資格調查                   | f 健診結果照会            |                     |
| 医療                               | 費控除用通       | 凾知 (e-Tax向け)         | ダウンロート        | "画面               |                                   |                     |                     |
|                                  |             |                      |               |                   |                                   |                     |                     |
|                                  |             |                      |               | 必要なファイルのダウンロードボタン | をクリックしてください                       |                     |                     |
|                                  |             |                      |               | 1 全2件中 1~         | ~2件目                              |                     |                     |
| ※医療                              | 費控除用通知      | 和(e-Tax向け)メニ         | ユー利用時の流       | 主意事項              |                                   |                     |                     |
| ж ГQ                             | Rコード付け      | 証明書等作成システム           | について」出        | 典:国税庁ホームページ       |                                   |                     |                     |
| No                               | 参照          | ダウンロード               | 対象年           | ファイル名             |                                   | 作成日時                | ダウンロード日時            |
| 1                                | 参照          | ダウンロード               | 2021年         | 医療費控除用通知(e-Tax向け) | ※今回の医療費明細は当年診療を<br>全てを含むものではありません | 2022年1月24日<br>12時7分 | 未ダウンロード             |
| 2                                | 参照          | ダウンロード               | 2020年         | 医療費控除用通知(e-Tax向け) | С                                 | 2021年1月15日<br>10時0分 | 未ダウンロード             |
|                                  | А           |                      |               | ₽ <b>Z</b>        |                                   |                     | Part II Sugar       |
|                                  |             |                      |               | 1×3               |                                   | Carlos and          |                     |
|                                  |             |                      |               |                   |                                   |                     | Service Contraction |
|                                  |             |                      |               |                   |                                   |                     | - The state         |
|                                  |             |                      |               |                   |                                   | Sec.                | SI STOR             |
| 12. <del>22. 2</del>             |             | ×                    | N 44          |                   |                                   | X85 - C3800789      |                     |
| 「 <u>注意事項・況資事項・セキュリティホリン一寺</u> 」 |             |                      |               |                   |                                   |                     |                     |
| Copyri                           | ight © Daiv | wa Institute of Rese | arch Ltd. All | Rights Reserved.  |                                   |                     |                     |

- ② 医療費控除用通知(e-Tax 向け)の内容表示 医療費控除用通知(e-Tax 向け)に 記載されている医療費明細を確認します。
  - 「参照」ボタン(A)をクリックし、「医療費控除用通知(e-Tax向け)内容参照 画面」を表示します。

## 2. 医療費控除用通知情報(e-Tax)の印刷

① 「印刷用画面表示」ボタン(B)をクリックし、印刷画面を表示します。

| 0 1111111                       |                         | 大和 太郎 様 2022年0                     | 1月24日 パスワード変更 ログアウト            |
|---------------------------------|-------------------------|------------------------------------|--------------------------------|
| KOSMO Web                       |                         |                                    | 健康保険組合                         |
| Communication                   |                         |                                    | お問い合わせは健康保険組合まで                |
|                                 |                         |                                    | e-mail:kenpo@kenpo.co.jp       |
|                                 |                         |                                    |                                |
| ツノ 通知情報照会 個人情報管理                | 唑 正期健康診断 QU             | PIO PIUS 医腺質控除用通知 電子申請 极扶養者員格調查 健調 |                                |
| 医療費控除用通知(e-Tax向)                | け)内容参照画面                |                                    |                                |
|                                 |                         |                                    |                                |
| 被保険者又はその被扶 大和 太<br>養者の氏名        | 大郎                      | 保険者の名称 大和証券グループ健康保険組合              |                                |
|                                 |                         |                                    |                                |
|                                 |                         | 1 全4件中 1~4件目                       |                                |
| 療養を受けた者の氏名                      | 療養を受けた年月                | 療養を受けた病院、診療所、薬局その他の者の名称            | 被保険者又は<br>その被扶養者が支払った<br>医療費の額 |
| 大和 太郎                           | 2021 年01月               | 大和歯科医院                             | 1,350円                         |
| 大和花子                            | 2021 年02月               | 大和クリニック                            | 2,100円                         |
| 大和太郎                            | 2021 年03月               | 大和医務室                              | 2,400円                         |
| 大和花子                            | 2021 年04月               | 大和歯科                               | 600円                           |
|                                 |                         | 2021年支払額の合計                        | 6,450円                         |
|                                 | [                       | ダウンロード 印刷用画面表示 戻る                  |                                |
| 主意事項・免責事項・セキュリティ                | ポリシー等                   | В                                  |                                |
|                                 |                         |                                    |                                |
| opyright © Daiwa Institute of R | Research Ltd. All Right | s Reserved.                        |                                |

# ②「印刷する」ボタンをクリックし、印刷します。

| 医療 | 費控除用通知印刷画  | 面        | 健康保                     | 険組合       |
|----|------------|----------|-------------------------|-----------|
|    |            | 印刷する     | 5 閉じる                   |           |
| No | 療養を受けた者の氏名 | 療養を受けた年月 | 療養を受けた病院、診療所、薬局その他の者の名称 | 被<br>その被i |
| 1  | 大和 太郎      | 2021年01月 | 大和歯科医院                  |           |
| 2  | 大和 花子      | 2021年02月 | 大和クリニック                 |           |
| 3  | 大和 太郎      | 2021年03月 | 大和医務室                   |           |
| 4  | 大和 花子      | 2021年04月 | 大和歯科                    |           |
|    |            | 2021年3   | を払額の合計                  |           |

### 3.お知らせリンク

お知らせリンクの表示

ダウンロードする医療費控除通知に当年度の全ての診療情報を含まない場合、 「※今回の医療費明細は当年診療の全てを含むものではありません」が表示されます。 文章をクリックすると、以下の「医療費控除用通知(e-Tax向け)お知らせ画面」が表 示されます。

内容をご確認ください。

|                                                                                                    | 大和 | 太郎 | 様 2022年01月24日 |
|----------------------------------------------------------------------------------------------------|----|----|---------------|
| 医療費控除用通知(e-Tax向け)お知らせ画面                                                                                        |    |    |               |
|                                                                                                    |    |    |               |
| *今回のデータは、現時点で社会保険診療報酬基金から健康保険組合へ届いた診療明細を対象に作成しております<br>足りない診療明細については、手元の領収書をご利用ください。                           | •  |    |               |
| 閉じる                                                                                                    |    |    |               |
| ※医療費控除用通知(e-Tax向け)メニュー利用時の注意事項                                                                                 |    |    |               |
|                                                                                                    |    |    |               |
|                                                                                                    |    |    |               |
|                                                                                                    |    |    |               |
|                                                                                                    |    |    | a la s        |
| the second second second second second second second second second second second second second second second s |    |    | and the       |
|                                                                                                    |    |    | -             |
|                                                                                                    |    |    | States 15     |
|                                                                                                    |    |    |               |

Copyright © Daiwa Institute of Research Ltd. All Rights Reserved.

以上